OFFICE OF THE PRINCIPAL KALABARI COLLEGE

> KALABARI :: SONITPUR :: ASSAM ESTD. - 1992 NAAC Accredited with 'B+' Grade

From, Dr. Pradip Sarmah Principal Kalabari College Kalabari, Sonitpur, Assam (M) +91-8486631766, 03715-291015

KALABARI COLLEGE

Address : Kalabari College Kalabari, Sonitpur Assam, India, PIN-784178 Email ID : kalabaricollege@gmail.com Website : https://kalabaricollege.org.in

Ref. No.

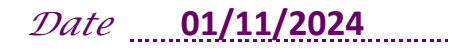

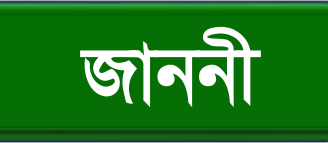

প্ৰথম ষান্মাসিকৰ ছাত্ৰ-ছাত্ৰীসকলৰ বাবে

বাধ্যতামূলকভাৱে নিজৰ অধ্যয়নৰ বিষয়সমূহ madhabdevuniversity.samarth.edu.in পৰ্টেলত পঞ্জীয়ন সংক্ৰান্তত

ইয়াৰ দ্বাৰাই মহাবিদ্যালয়ৰ **প্ৰথম যান্মাসিকৰ** ছাত্ৰ-ছাত্ৰীসকলক জনোৱা হয় যে মাধৱদেৱ বিশ্ববিদ্যালয়ৰ জাননী অনুসৰি চূড়ান্ত পৰীক্ষাৰ প্ৰ-পত্ৰ পূৰণ (Form fill-up) প্ৰক্ৰিয়া অতি সোনকালেই Samarth পৰ্টেলত online যোগে সম্পন্ন হ'ব।

এই ক্ষেত্ৰত প্ৰথম যান্মাসিকৰ ছাত্ৰ-ছাত্ৰীসকলে বাধ্যতামূলকভাৱে নিজৰ অধ্যয়নৰ বিষয়সমূহ (পাঠ্যক্ৰম) প্ৰথমে https://madhabdevuniversity.samarth.edu.in পৰ্টেলত 8<sup>th</sup> November, 2024 তাৰিখৰ ভিতৰত পঞ্জীয়ন কৰিব লাগিব।

ছাত্ৰ-ছাত্ৰীসকলে <u>https://madhabdevuniversity.samarth.edu.in</u> ত "New User Registration" option ত নিজৰ তথ্যসমূহ দি প্ৰথমে Registration কৰাৰ পিছত Login কৰি Subject Selection & Submit কৰিব লাগিব। "New User Registration" ৰ বাবে নিজৰ Samarth Enrolment Number ব্যৱহাৰ কৰিব লাগিব।

## TOUCH HERE FOR REGISTRATION INTO MADABDEV UNIVERSITY STUDENT PORTAL

উল্লেখ থাকে যে - চূড়ান্ত পৰীক্ষাৰ প্ৰ-পত্ৰ (Form fill-up) সেইসকল ছাত্ৰ-ছাত্ৰীয়েহে পূৰাব পাৰিব, যিসকলে 8<sup>th</sup> November, 2024 ৰ ভিতৰত নিজৰ অধ্যয়নৰ বিষয়সমূহ https://madhabdevuniversity.samarth.edu.in পৰ্টেলত পঞ্জীয়ন কৰিব ।

চূড়ান্ত পৰীক্ষাৰ প্ৰ-পত্ৰ (Form fill-up) পৰবৰ্তী সময়ত ঘোষিত হ'ব।

<u>বি:দ্ৰ:</u> - https://madhabdevuniversity.samarth.edu.in পৰ্টেলত নিজৰ অধ্যয়নৰ বিষয়সমূহ পঞ্জীয়নৰ অন্তিম তাৰিখ - <u>8<sup>th</sup> November - 2024</u>

নির্দ্দেশত্রুমে,

Principal Kalabari College

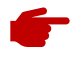

#### SECTION-A

### **New Student Registration**

**Step 1.** Students can register themself by clicking on the "**New Registration**" Button,

After that, the following details need to be selected/entered by the students:

- Programme
- Name (as on ID card)
- Mode of Registration
  - Enrollment Number
- Enrollment Number

Then, click on the Submit button.

After that, a new window will appear. In that, the following details need to be entered for the new registration:

- Mobile Number
- Email Address (These details must be correct to receive OTP via mail)

Then, click on the **Submit** button.

After successful verification of the OTP received via Mail/SMS, click on the submit button to proceed further.

Once OTP will be verified, students need to set a password for their login in a new window

Then, click on the Submit button.

#### Note: The students need to note down the username for further use.

# **Paper (course) Selection Process**

For selection of the papers (courses), students need to follow the below-mentioned steps:

Step 1: Login to Student Portal with valid credentials

| S aGov                              | Login | New User Registration | Public Notices |
|-------------------------------------|-------|-----------------------|----------------|
|                                     |       |                       |                |
|                                     |       |                       |                |
|                                     |       |                       |                |
|                                     |       |                       |                |
|                                     |       |                       |                |
| Student Sign In<br>Enrolment Number |       |                       |                |
| Enrolment Number                    |       | 3                     | 0              |
| Enrolment Number cannot be blank.   |       |                       |                |
| Password                            |       |                       |                |
| Password                            |       |                       |                |

**Step 2:** After successful login, the student will be redirected to the dashboard. Then the students need to click on **CLICK HERE** button to view/select the courses related to their respective programme.

**Step 3:** After that, a new window will appear. Here, students can view their courses and also select their courses.

To select the courses, students need to click on Click here to select your courses button.

**Step 4:** After clicking on the button, students need to select the courses from the dropdown lists. Then, click on the **Submit** button.

**Step 5:** After clicking on the **"Submit"** button, students will be able to preview the list of selected courses.

In that, Students can update their courses selection by clicking on Update Course Selection button.

**Step 6:** Then, click on Submit course selection button to finally submit the selected course .

**Step 7:** A pop-up window will appear for confirmation of selected courses. On that, click on the "**OK**" button.

After successful completion of the course selection a new window will appear with the message that "Papers (courses) submitted successfully".